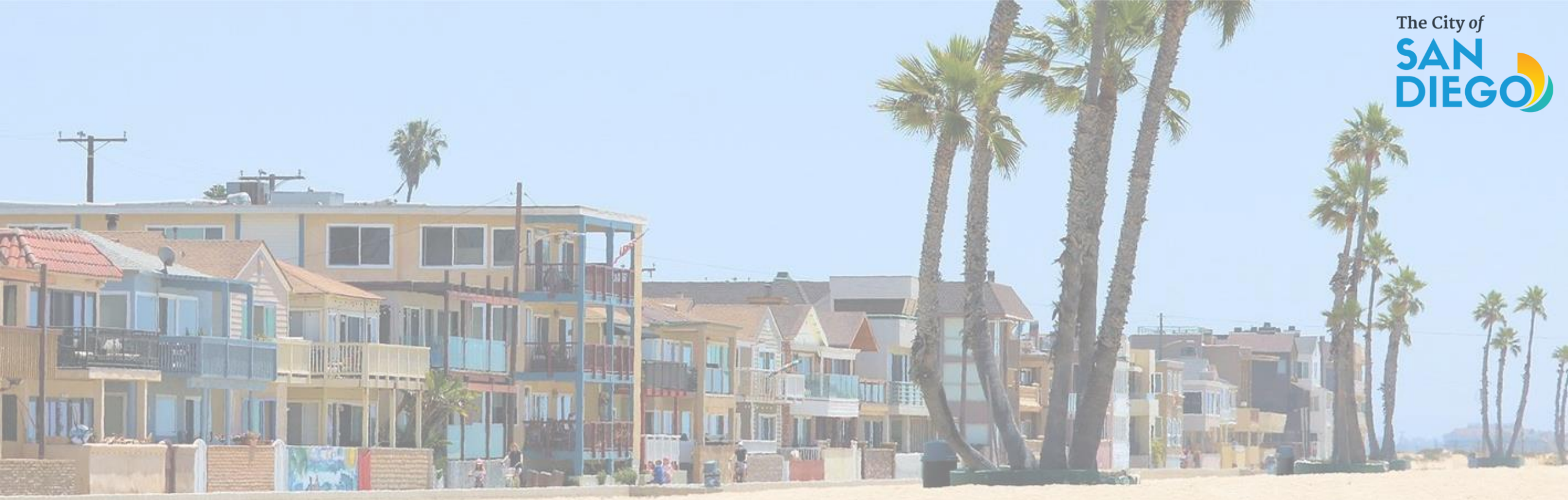

### OFFICE OF THE CITY TREASURER Short-Term Residential Occupancy Program

**Citizen Application Portal** 

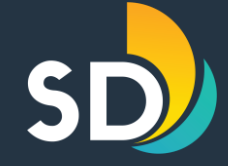

# To apply for The STRO License Click on this link

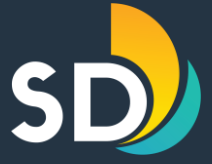

| We are pleased to offer our citizens, businesses, and visitors access to g                                                                                                    | Sign In                |                            |  |  |
|----------------------------------------------------------------------------------------------------|------------------------|----------------------------|--|--|
| In partnership with Accela, Inc., we are fulfilling our promise to deliver p<br>community while making your interactions with us more efficient, conv<br>and create a user account. You can view information, get questions ans<br>provide you with a new, higher level of service that makes living and wo | USER NAME OR E-MAIL: * |                            |  |  |
|                                                                                                    |                        | PASSWORD: *                |  |  |
| General Information                                                                                                    | DSD Permits            |                            |  |  |
| O Lookup Property Information                                                                                                    | Create an Application  | Forgot Password?           |  |  |
| DSD Code Enforcement                                                                                                    | Search Applications    | Sign In                    |  |  |
| Search Applications                                                                                                    |                        | Remember me on this device |  |  |
|                                                                                                    |                        | Not Registered?            |  |  |
|                                                                                                    |                        | CREATE AN ACCOUNT          |  |  |

- Enter the USER NAME or E-MAIL and PASSWORD
- If you are a new user, click on CREATE AN ACCOUNT

#### Short-Term Residential Occupancy Program Creating a New Account

#### Login Information

#### STEP 1 OF 2: ACCOUNT DETAILS

Enter your User Name and Password. You must also enter a unique email address

\* Required Fields

|   | Service 🖸                                          |
|---|----------------------------------------------------|
|   | I have read and accepted the above terms. Terms of |
| 4 | ANSWER: *                                          |
|   | Select                                             |
|   |                                                    |
| ٦ | TYPE PASSWORD AGAIN: *                             |
| F | PASSWORD: *                                        |
|   |                                                    |
| E | -MAIL ADDRESS: *                                   |
| l | JSER NAME: *                                       |
|   |                                                    |

- Complete Step 1: Account Details, then click on I "I have read and accepted the above terms"
- Click Continue

- Complete Step 2: Contact Details
  - Click Submit

STEP 2 OF 2: CONTACT DETAILS

Individual
Organization

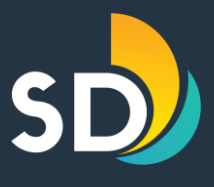

| * Required Fields  |      |   |
|--------------------|------|---|
| PREFERRED CHAN     | NEL: | ~ |
| COUNTRY:<br>Select |      | ~ |
| FIRST: *           |      |   |
| MIDDLE:            |      |   |
| LAST: *            |      |   |
| E-MAIL: *          |      |   |
| HOME PHONE:        |      |   |
| MOBILE PHONE:      |      |   |
| WORK PHONE:        |      |   |
| FAX:               |      |   |
| ADDRESS LINE 1:    |      |   |
| ADDRESS LINE 2:    |      |   |
| спт:               |      |   |
| STATE:             |      |   |
| ZID:               |      |   |
|                    |      |   |

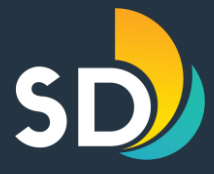

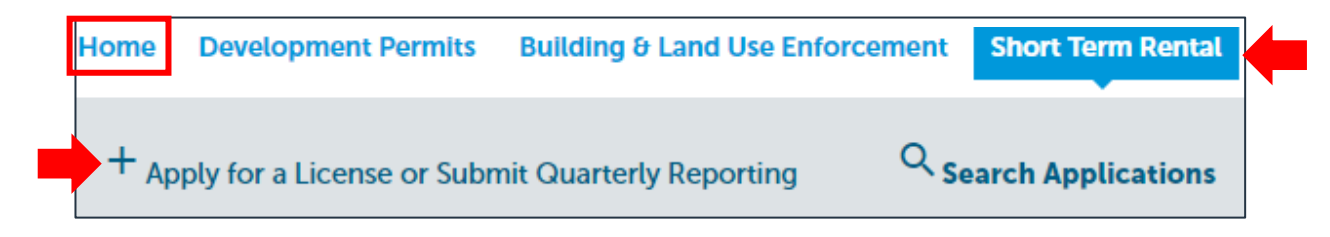

- You will have to click on the Home tab and log in
- Once you are logged in, click on the tab that says Short-Term Rental and then click + Apply for a License of Submit Quarterly Reporting

| Home Development Permits Building & Land Use Enforcement SI                                     | ort Term Rental                                                                                      |
|-------------------------------------------------------------------------------------------------|----------------------------------------------------------------------------------------------------|
| + Apply for a License or Submit Quarterly Reporting                                             | arch Applications                                                                                    |
| Online Application                                                                              |                                                                                                    |
| Welcome to the City of San Diego STRO Licensing system. Using this system, you can a            | pply and pay for an STRO License, track the status of your application and upload quarterly reportin |
| Please "Allow Pop-ups from This Site" before proceeding. You must accept the General            | Disclaimer below before beginning your application.                                                  |
|                                                                                                 |                                                                                                    |
| General Disclaimer<br>This website is intended for convenience and informational purposes only. |                                                                                                    |
| While we strive to ensure the accuracy, timeliness, and function of this website,               |                                                                                                    |
| the City of San Diego makes no representations or warranties regarding its                      |                                                                                                    |
| content, condition, sustained performance, resistance and immunity to computer                  |                                                                                                    |
| mass of matware, or proprietary intringement.                                                   | •                                                                                                    |
|                                                                                                 |                                                                                                    |
| I nave read and accepted the above terms.                                                       |                                                                                                    |
|                                                                                                 |                                                                                                    |
| Continue Application »                                                                          |                                                                                                    |

- Click on ☑ "I have read and accepted the above terms"
- Click on Continue Application

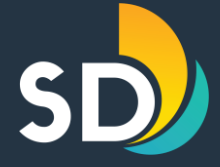

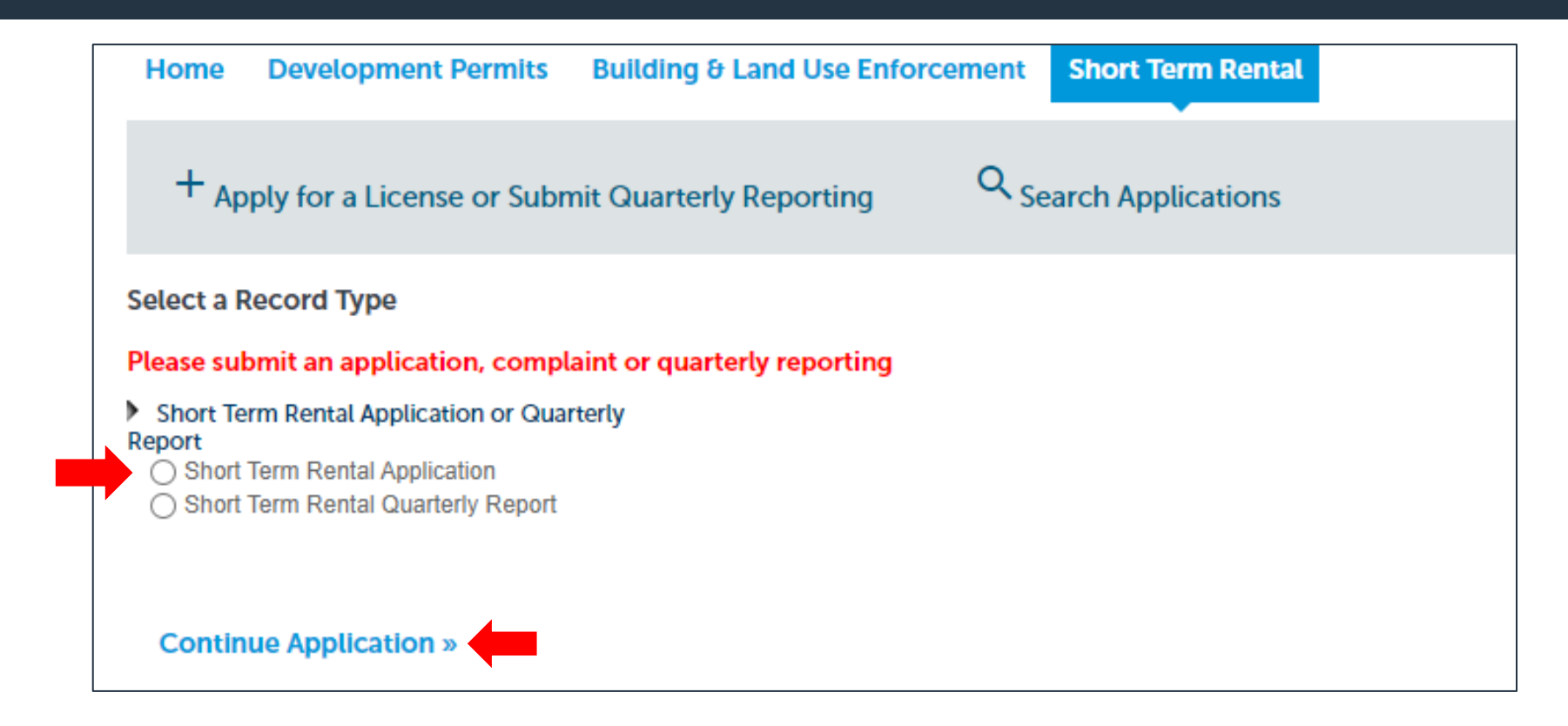

- Click on Short Term Rental Application
- Click on Continue Application

#### Short-Term Residential Occupancy Program STEP ONE: Dwelling > Unit Location

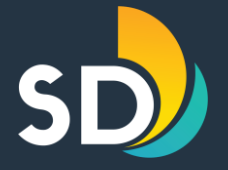

- Enter the dwelling unit address then click on the Search button
  - \*Please note the red text if your address does not come up in the search.\*
- Click Continue Application

| Short Term Rental                     | Application                  |                                |                                 |                           |             |                        |                 |             |         |
|---------------------------------------|------------------------------|--------------------------------|---------------------------------|---------------------------|-------------|------------------------|-----------------|-------------|---------|
| 1 Dwelling                            | 2 Par                        | cel                            | 3 Contacts                      | 4 Property<br>Information |             | 5 Documents            | 6               | 7           | 8       |
| itep 1 : Dwellir                      | ng > Unit Location           |                                |                                 |                           |             |                        | * indica        | ites a requ | uired f |
| Address                               |                              |                                |                                 |                           |             |                        |                 |             |         |
| <mark>p:</mark> For numeric <b>St</b> | <b>reet Names</b> in single  | digits, add a zero (0).        | For example, for 1st use 01, 2  | 2nd use 02.               |             |                        |                 |             |         |
| the <b>Zip Code</b> is                | missing after selecting      | your address, please e         | enter it before continuing.     |                           |             |                        |                 |             |         |
| your property is                      | a <b>Unit</b> in a Complex p | lease also enter the <b>Un</b> | nit No. before continuing.      |                           |             |                        |                 |             |         |
| OTE: If your ad                       | dress does not come          | up in the search, pl           | ease type in the full addres    | s including zip code      | & unit numb | er (if applicable) the | en click "Conti | nue         |         |
| pplication" with                      | nout clicking SEARCH         | I.                             |                                 |                           |             |                        |                 |             |         |
| * Street No.:                         | Direction:                   | * Street Name:                 | Street Type:                    | Unit No.:                 |             |                        |                 |             |         |
| Enter Number                          | Select 🔻                     | Enter name then Search         | Select 🔻                        |                           |             |                        |                 |             |         |
| *City:                                |                              | * State:                       | *Zip:                           |                           |             |                        |                 |             |         |
| SAN DIEGO                             |                              | CA                             | After Search enter ZIP if blank |                           |             |                        |                 |             |         |
|                                       |                              |                                |                                 |                           |             |                        |                 |             |         |
| Search Cle                            | ar                           |                                |                                 |                           |             |                        |                 |             |         |
|                                       |                              |                                |                                 |                           |             |                        |                 |             |         |
| Save and resume                       | later                        |                                |                                 |                           |             |                        | Continue A      | oplicati    | ion »   |
|                                       |                              |                                |                                 |                           |             |                        |                 |             |         |
|                                       |                              |                                |                                 |                           |             |                        |                 |             |         |

\*At any point throughout the application you may click on the Save and Resume Later button on the bottom left-hand side

#### **Short-Term Residential Occupancy Program STEP TWO: Parcel**

| S |  |
|---|--|
|   |  |

| 1 Dwelling             | 2 Parcel            | 3 Contacts              | 4 Property<br>Information     | 5 Documents               | 6                     | 7        |
|------------------------|---------------------|-------------------------|-------------------------------|---------------------------|-----------------------|----------|
| Stop 2 + Deveal >      |                     |                         |                               |                           |                       |          |
| Step 2 : Parcet >      |                     |                         |                               |                           | * indicate            | es a req |
| Parcel                 |                     |                         |                               |                           |                       |          |
| Enter your Parcel Numb | er with dashes ###- | -###-#### and select se | earch. For example, if your p | parcel number is 123-456- | - <b>78-90</b> , ente | er it a  |
| 123-456-7890 with the  | dashes.             |                         |                               |                           |                       |          |
| *Parcel Number: (?)    |                     |                         |                               |                           |                       |          |
|                        |                     |                         |                               |                           |                       |          |

- Enter the 10-digit Parcel Number with dashes (ex. xxx-xxx) then click Search
- Click Continue Application

## Short-Term Residential Occupancy Program STEP THREE: Contacts

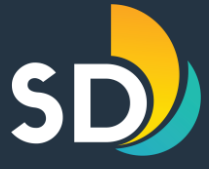

| Short Term Rental Appli                                            | cation                                                                    |                                                                           |                                                                 |                               |                     |        |            |
|--------------------------------------------------------------------|---------------------------------------------------------------------------|---------------------------------------------------------------------------|-----------------------------------------------------------------|-------------------------------|---------------------|--------|------------|
| 1 Dwelling                                                         | 2 Parcel                                                                  | 3 Contacts                                                                | 4 Property<br>Information                                       | 5 Documents                   | 6                   | 7      | 8          |
| Step 3 : Contacts >                                                |                                                                           |                                                                           |                                                                 |                               |                     |        |            |
| Host                                                               |                                                                           |                                                                           |                                                                 |                               | * indicates a r     | equire | d field.   |
| HOSE                                                               |                                                                           |                                                                           |                                                                 |                               |                     |        |            |
| A host must be a natural p<br>occupancy.                           | erson (no corporations, LL                                                | Cs, etc.) who has the legal ri                                            | ght to occupy the dwellin                                       | g unit and to allow sho       | ort-term reside     | ential |            |
|                                                                    |                                                                           |                                                                           |                                                                 |                               |                     |        |            |
| Select from Account                                                | Add New                                                                   |                                                                           |                                                                 |                               |                     |        |            |
| Local Contact                                                      |                                                                           |                                                                           |                                                                 |                               |                     |        |            |
|                                                                    |                                                                           |                                                                           |                                                                 |                               |                     |        |            |
| In compliance with the STRO Or<br>complainant in person or by tele | rdinance the local contact will be<br>phone within one (1) hour for all r | responsible for actively discouragi<br>reported complaints and shall take | ng and preventing any nuisance<br>action to resolve the matter. | activity at the premises. The | his person shall re | spond  | to a       |
| Select from Account                                                | Add New                                                                   |                                                                           |                                                                 |                               |                     |        |            |
|                                                                    |                                                                           |                                                                           |                                                                 |                               |                     |        |            |
| Save and resume lat                                                | er                                                                        |                                                                           |                                                                 | Con                           | ntinue Applica      | tion   | <b>3</b> > |
|                                                                    |                                                                           | a v la a t la la a a t i                                                  |                                                                 | Cala at fra                   |                     |        |            |
| HOST/LOCA                                                          | i Contact – F                                                             | or both sectl                                                             | ons click on                                                    | Select Iro                    | <b>MACC</b>         | DUI    | ητ (       |

- If you chose, **Select from Account**, it will auto-populate this information from your profile.
- Once the Host and Local Contact information have been added, you will see in green font confirming your information is correct, "Contact updated successfully"
- Click Continue Application

Edit Remove

#### Short-Term Residential Occupancy Program STEP FOUR: Property Information

#### **Property Name:**

✓ Add a property name (Optional)

#### **Property Information:**

- Click on any of the question marks(?) next to each question for help.
- ✓ Rental Unit Business Tax # (RUBT) will auto-populate.
  - Review the RUBT# number to make sure it is correct.

| 1             | 2 Parcel                                        | 3 Contacts                                                 | 4 Property<br>Information | 5 Documents | 6 Review | 7               | 8      |
|---------------|-------------------------------------------------|------------------------------------------------------------|---------------------------|-------------|----------|-----------------|--------|
| Step          | 4 : Property Int                                | formation >                                                |                           |             | * indi   | icates a requir | ed fie |
| Pro           | operty                                          |                                                            |                           |             |          |                 |        |
| Prop          | erty Name                                       |                                                            |                           |             |          |                 |        |
| exam          | ple: 'Smith Home','Main                         | Street Loft' etc.                                          |                           |             |          |                 |        |
|               |                                                 |                                                            |                           |             |          |                 |        |
| Pro           | perty Infomat                                   | ion                                                        |                           |             |          |                 |        |
|               |                                                 |                                                            |                           |             |          |                 |        |
| Prope         | erty Information                                |                                                            |                           |             |          |                 |        |
| *ls i<br>curr | nost the owner (prope<br>ent records of the Cou | rty owner as determined by th<br>unty Assessor's Office)?: | e most 🛛 Yes 🔿 No         |             |          |                 |        |
| *Nu           | mber of bedrooms in                             | dwelling unit:                                             |                           |             |          |                 |        |
| *ls t         | his dwelling unit part                          | of a multiple family property:                             | ⊖ Yes ⊖ No                |             |          |                 |        |
| *Ma           | x number of guests:                             |                                                            |                           |             |          |                 |        |
|               |                                                 |                                                            |                           |             |          |                 |        |
| * Tra         | nsient Occupancy Ta                             | x Certificate #:                                           |                           |             |          |                 |        |
| *Re           | ntal Unit Business Tax                          | K #:                                                       | 0                         |             |          |                 |        |
| *Est          | timated number of ST                            | RO rental days per year:                                   |                           |             |          |                 |        |
| *Lic          | ense Type (City use o                           | nly):                                                      | ?Select                   | • ]]        |          |                 |        |
| Com           | munity Planning Area                            |                                                            |                           |             |          |                 |        |
|               |                                                 |                                                            |                           |             |          |                 |        |

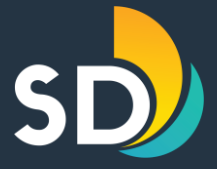

#### Short-Term Residential Occupancy Program STEP FOUR CONT: Advertisements

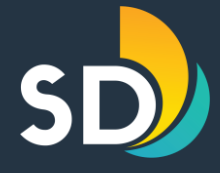

| Advertisements - Please "Add a Row" fo    | or all that this property is ac | lvertised on (req | uired)                 |
|-------------------------------------------|---------------------------------|-------------------|------------------------|
| ADVERTISEMENTS                            |                                 |                   |                        |
| Showing 0-0 of 0                          |                                 |                   |                        |
| Hosting Platform                          | Link to Listing                 | Host ID           | Comment                |
| No. ords found.                           |                                 |                   |                        |
| Add a Row 🔻 Edit Selected Delete Selected |                                 |                   |                        |
|                                           |                                 |                   |                        |
| Save and resume later                     |                                 |                   | Continue Application » |

✓ Click on the grayed out
 Add a Row for every
 platform that the dwelling
 unit is advertised on
 (required).

- ✓ Enter the Hosting Platform, Link to Listing, & Host ID- then click Submit.
  - ✓ If you are a new host, for the hosting platform, choose "Other". For the URL type in "New Host" then click Submit.
- ✓ Click Continue Application.

| ADVERTISEMENTS |       |                    |          |  |  |  |  |  |
|----------------|-------|--------------------|----------|--|--|--|--|--|
| *Hosting Plat  | form: | * Link to Listing: | Host ID: |  |  |  |  |  |
| Other          | •     | new host           |          |  |  |  |  |  |
| Comment:       |       |                    |          |  |  |  |  |  |
|                |       |                    |          |  |  |  |  |  |
|                |       |                    |          |  |  |  |  |  |
|                |       |                    |          |  |  |  |  |  |
| 4              | //    |                    |          |  |  |  |  |  |
| Submit         |       |                    |          |  |  |  |  |  |
| Submit         |       |                    |          |  |  |  |  |  |

#### Short-Term Residential Occupancy Program STEP FIVE: Uploading Documents

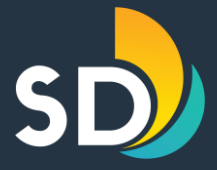

| Home Develop                                         | oment Permits Building                               | & Land Use Enforcement              | Short Term Rental                   |                                         |                                     |                               |   | El a Unita a d                                           | ,                                                                                                    |    |
|------------------------------------------------------|------------------------------------------------------|-------------------------------------|-------------------------------------|-----------------------------------------|-------------------------------------|-------------------------------|---|----------------------------------------------------------|----------------------------------------------------------------------------------------------------|----|
| + Apply for a l                                      | License or Submit Quarte                             | rly Reporting Q Se                  | arch Applications                   |                                         |                                     |                               |   | The maximum file size allowed is 200 MR                  | ^                                                                                                    |    |
| Short Term Rental /                                  | Application                                          |                                     |                                     |                                         |                                     |                               |   | The only acceptable format for uploaded documents is PDF |                                                                                                    |    |
| 1 2 3                                                | Contacts                                             | 4 Property<br>Information           | 5 Documents                         | 6 Review                                | 7 Pay Fees                          | 8                             |   |                                                          |                                                                                                    |    |
| Step 5 : Docum                                       | nents >                                              |                                     |                                     |                                         |                                     |                               |   |                                                          |                                                                                                    | ~  |
| Attachment                                           |                                                      |                                     |                                     |                                         |                                     | * indicates a required field. |   |                                                          | File Upload                                                                                                  | ^  |
| For Quarterly Reporting                              | ı, please attach any documentat                      | tion of STRO activity for the quart | er. With a Tier 3 or Tier 4 license | , a host is required to use the license | a minimum of 90 days each year duri | ing the term of the license.  |   |                                                          | The maximum file size allowed is <b>200 MB</b> .<br>The only acceptable format for uploaded documents is PDF |    |
| The maximum file size al<br>The only acceptable forr | llowed is 200 MB.<br>mat for uploaded documents is P | DF                                  |                                     |                                         |                                     |                               |   |                                                          | RTO- Testing.pdf 100%                                                                                        |    |
| Name                                                 | Туре                                                 | Size                                | Latest Update                       | Action                                  |                                     |                               |   |                                                          |                                                                                                    |    |
| No records found.                                    |                                                      |                                     |                                     |                                         |                                     |                               |   | Continue Add Remo                                        |                                                                                                    |    |
| Add                                                  |                                                      |                                     |                                     |                                         |                                     |                               |   |                                                          |                                                                                                    |    |
| Save and resume                                      | later                                                |                                     |                                     |                                         | C                                   | ontinue Application »         |   |                                                          |                                                                                                    |    |
| • To                                                 | uploa                                                | ad doci                             | ument                               | s, click                                | on the                              | Add                           | ~ |                                                          | Continue Add Remove A                                                                                        | ll |

- button.
- Documents that may need to be attached are:

✓ Right to Occupy

- Click on the Add button
- Choose the document from your PC
- Click on Continue

#### Short-Term Residential Occupancy Program STEP FIVE: Uploading Documents

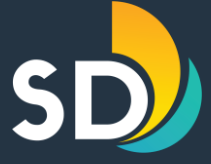

| Step 5 : Docume                                         | nts >                                                     |                                   |                                     |                                 | * indicates a required field                                           |
|---------------------------------------------------------|-----------------------------------------------------------|-----------------------------------|-------------------------------------|---------------------------------|------------------------------------------------------------------------|
| Attachment                                              |                                                           |                                   |                                     |                                 |                                                                        |
| For Quarterly Reporting, p                              | lease attach any documentatio                             | n of STRO activity for the quarte | r. With a Tier 3 or Tier 4 license, | , a host is required to use the | license a minimum of 90 days each year during the term of the license. |
| The maximum file size allo<br>The only acceptable forma | wed is <b>200 MB</b> .<br>t for uploaded documents is PDI | F                                 |                                     |                                 |                                                                        |
| Name                                                    | Туре                                                      | Size                              | Latest Update                       | Action                          |                                                                        |
| No records found.                                       |                                                           |                                   |                                     |                                 |                                                                        |
| * Type:<br>Select                                       | File:<br>RTO- Testing.pdf<br>100%                         | Description:<br>Testing           |                                     | ▲<br>▼<br>//                    | Remove                                                                 |
| Save Add                                                | Remove All                                                |                                   |                                     |                                 |                                                                        |
| Save and resume la                                      | ter                                                       |                                   |                                     |                                 | Continue Application »                                                 |

- Choose the Type of document on the drop-down box and enter a brief description to the right.
- Click Save once all the documents have been attached.
- Click Continue Application

### Short-Term Residential Occupancy Program STEP SIX: Review

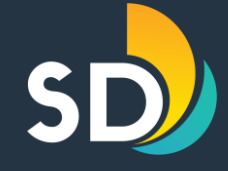

|      | application may be denied, or license may be revoked.<br>Additionally, applicant authorizes any hosting platform utilized for short-term residential occupancy to release data to the City of San Diego upon request.<br>Finally, the City is subject to the California Public Records Act and any information provided by the applicant may be subject to disclosure. |                        | Ŧ |
|------|----------------------------------------------------------------------------------------------------|------------------------|---|
| 🛃 By | checking this box, I agree to the above certification.                                                                                                    | Date: 01/19/2024       |   |
| Sa   | ave and resume later                                                                                                    | Continue Application » |   |

✓ If the information entered is correct, scroll to the bottom of the screen and click the box that states, ✓ "By checking this box, I agree to the above certification" then click on the Continue Application button.

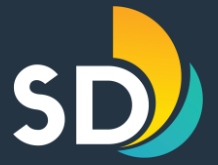

# How to Make a Payment

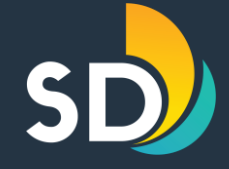

#### Application and License fees were approved by City Council in October 2021 and are as follows:

|        | Ap | plication Fee | License Fee |      |  |
|--------|----|---------------|-------------|------|--|
| Tier 1 | \$ | 25            | \$          | 100  |  |
| Tier 2 | \$ | 25            | \$          | 225  |  |
| Tier 3 | \$ | 70            | \$          | 1000 |  |
| Tier 4 | \$ | 70            | \$          | 1000 |  |

- ✓ <u>All Licenses</u> will expire 2 years from the date of issuance.
  - **For example: May 1<sup>st</sup>, 2023 April 30<sup>th</sup>, 2025**

#### ✓ Licenses will be renewed in accordance with the Ordinance.

# Short-Term Residential Occupancy Program STEP SEVEN: Pay Fees

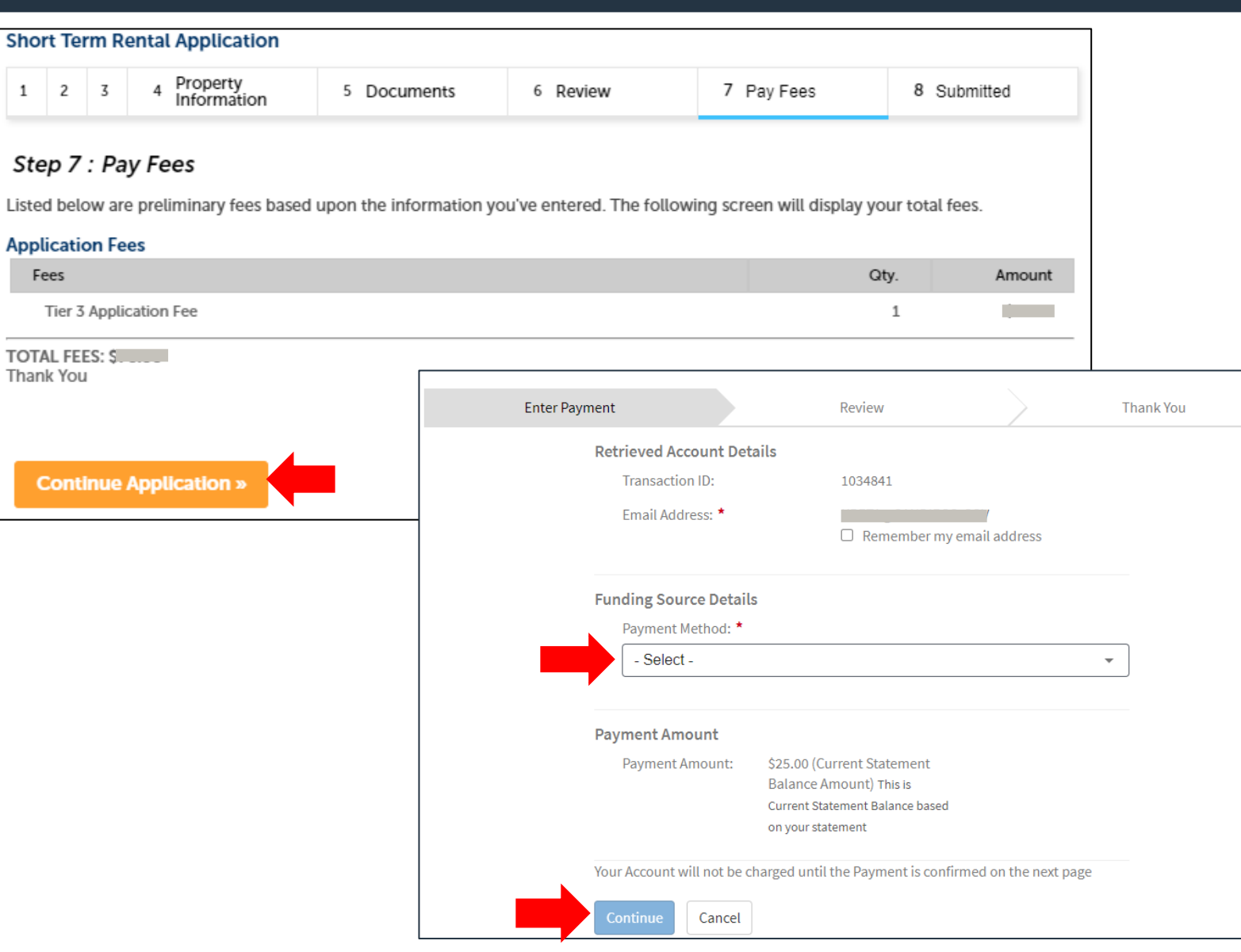

- When you get to the payment screen, click on **Continue Application**
- Select the Payment Method

- ✓ Ex: Bank Account/ Bank Card
- ✓ Enter all required information
- Select Continue

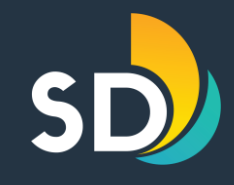

#### **Short-Term Residential Occupancy Program Review Payment Details**

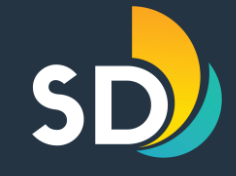

| Enter Payı                                               | ment                                                          | Review                                                                                     | $\rightarrow$                                                                       | Thank You                                                                                                    |                                                                    |                                                |                                                                                                    |                                                               |                                                                                         |     |                                                       |
|----------------------------------------------------------|---------------------------------------------------------------|--------------------------------------------------------------------------------------------|-------------------------------------------------------------------------------------|----------------------------------------------------------------------------------------------------|--------------------------------------------------------------------|------------------------------------------------|----------------------------------------------------------------------------------------------------|---------------------------------------------------------------|-----------------------------------------------------------------------------------------|-----|-------------------------------------------------------|
|                                                          | Retrieved Account Deta<br>Transaction ID:<br>Email Address: * | ills<br>1034842<br>Remember my e                                                           | mail address                                                                        |                                                                                                    |                                                                    | •                                              | Click Con                                                                                                    | tinue                                                         | to revie                                                                                | ew  | payment                                               |
|                                                          | Funding Source Details<br>Payment Method:                     | Checking ending in 1<br><u>Edit</u>   Change                                               | _                                                                                   |                                                                                                    | _                                                                  |                                                |                                                                                                    |                                                               | T                                                                                       | ]   |                                                       |
|                                                          | Payment Date 01/19/2024                                       |                                                                                            | Litter                                                                              | Almost Do                                                                                                    | ne                                                                 |                                                | Keview                                                                                                    |                                                               |                                                                                         |     |                                                       |
| Payment Amount \$25.00 (Current Sta<br>Balance Amount) T |                                                               | \$25.00 (Current Statement<br>Balance Amount) This is                                      |                                                                                     | Account Detail                                                                                                    | our pay<br>s<br>ID:                                                | ment:                                          | 1034842                                                                                                    |                                                               |                                                                                         | • N | Make sure to review                                   |
| _                                                        | Your Account will not be ch                                   | Current Statement Balance based<br>on your statement<br>narged until the Payment is confin |                                                                                     | Payment Detai<br>Payment Me<br>Routing Nur<br>Payment Da<br>Payment An<br>Third Party                              | i <b>ls</b><br>thod:<br>nber:<br>te:<br>tount:<br><b>Service F</b> | Fee:                                           | Checking ending in 0.000<br>01/19/2024<br>\$25.00<br>\$1.50                                                                                                   |                                                               |                                                                                         |     | your payment<br>information and<br>then click Confirm |
|                                                          |                                                               |                                                                                            | Two Transactior<br>that will equal t                                                | Total Amour<br>ns will appear on your<br>he total amount of the                                                    | nt:<br>bank stat<br>e paymen                                       | tement,                                        | \$26.50<br>one for the payment amount and t                                                                                                    | he other for the th                                           | nird-party service fee                                                                  |     |                                                       |
|                                                          |                                                               |                                                                                            | By clicking <b>Conf</b><br>payment to the<br>the debit from y<br>financial institut | <b>firm</b> to confirm your p<br><b>Account</b> , as detailed a<br>our account will occu<br>tion (and its successo | ayment, y<br>above. Th<br>r within ty<br>rs or assig               | you auth<br>le payme<br>wo busil<br>gns), to p | horize us to initiate a debit from the<br>ent to your account will be made or<br>ness days of that date, but no earlie<br>process this debit to your account. | e Payment Metho<br>In the Payment Da<br>Per than that date. Y | <b>d Account</b> to make a<br><b>ate</b> detailed above, and<br>You also authorize your |     |                                                       |
|                                                          |                                                               |                                                                                            | Confirm                                                                             | Edit Cancel                                                                                                    |                                                                    |                                                |                                                                                                    |                                                               |                                                                                         |     | 10                                                    |

our payment nformation and nen click Confirm Once you click confirm, you will receive two separate emails:

- Proof of Payment Receipt
- Confirmation of Application Received

**Note: All STRO License** Applications are reviewed daily by the STRO Office and processed within 3 business days.

| noreply@sandiego.gov<br>[EXTERNAL] STRO Application STR-Control Received<br>Dear We have received your Tier 2 Short Term Rental application                            | Р<br>3:36 РМ 🔟 |
|----------------------------------------------------------------------------------------------------|----------------|
| City of San Diego STRO<br>[EXTERNAL] City of San Diego STRO Payment Scheduled Successfully<br>**This email came from an external source. Be cautious about clicking on | 3:36 PM        |

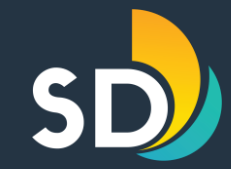

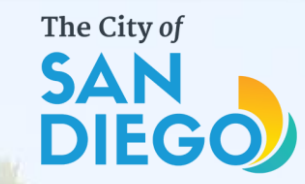

### Questions? Contact THE OFFICE OF THE CITY TREASURER Short-Term Residential Occupancy

### Email: stro@sandiego.gov Phone: 619-615-6120